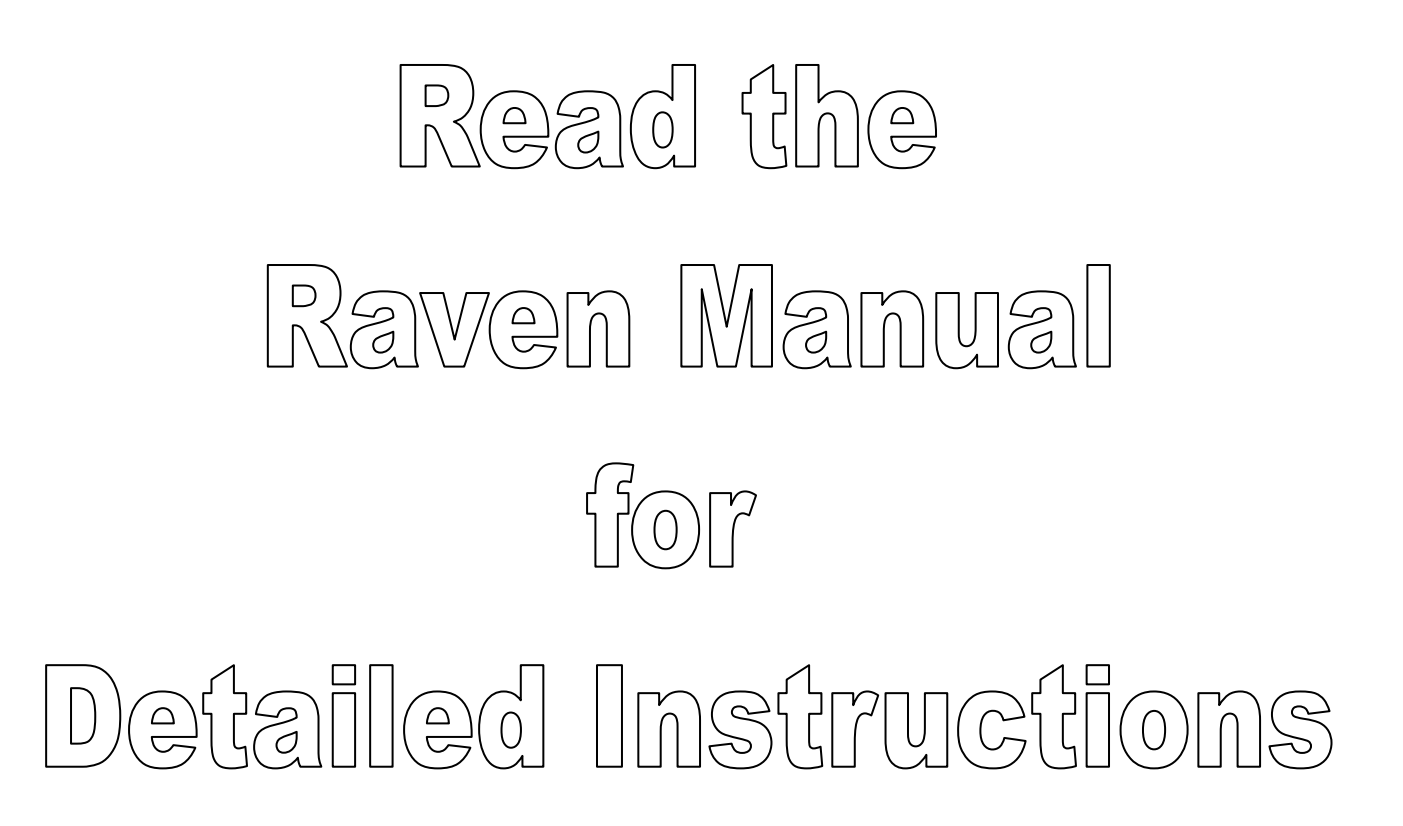

There is no substitute for understanding your equipment's specifications, instructions and capabilities.

Important Warnings!

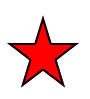

Do NOT try to modify or lengthen any of the 3 Speed Sensor or Encoder cables. Please call Newton Crouch Inc. for extension cables

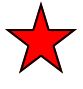

ALWAYS disconnect battery from console prior to jump starting, welding, or charging battery.

## Programming for your Raven SCS 660 Console Granular Mode

Console calibration is a one-time procedure that, once it has been performed, does not have to be repeated. Turning the POWER ON/OFF switch does not affect the console's memory— all data is retained.

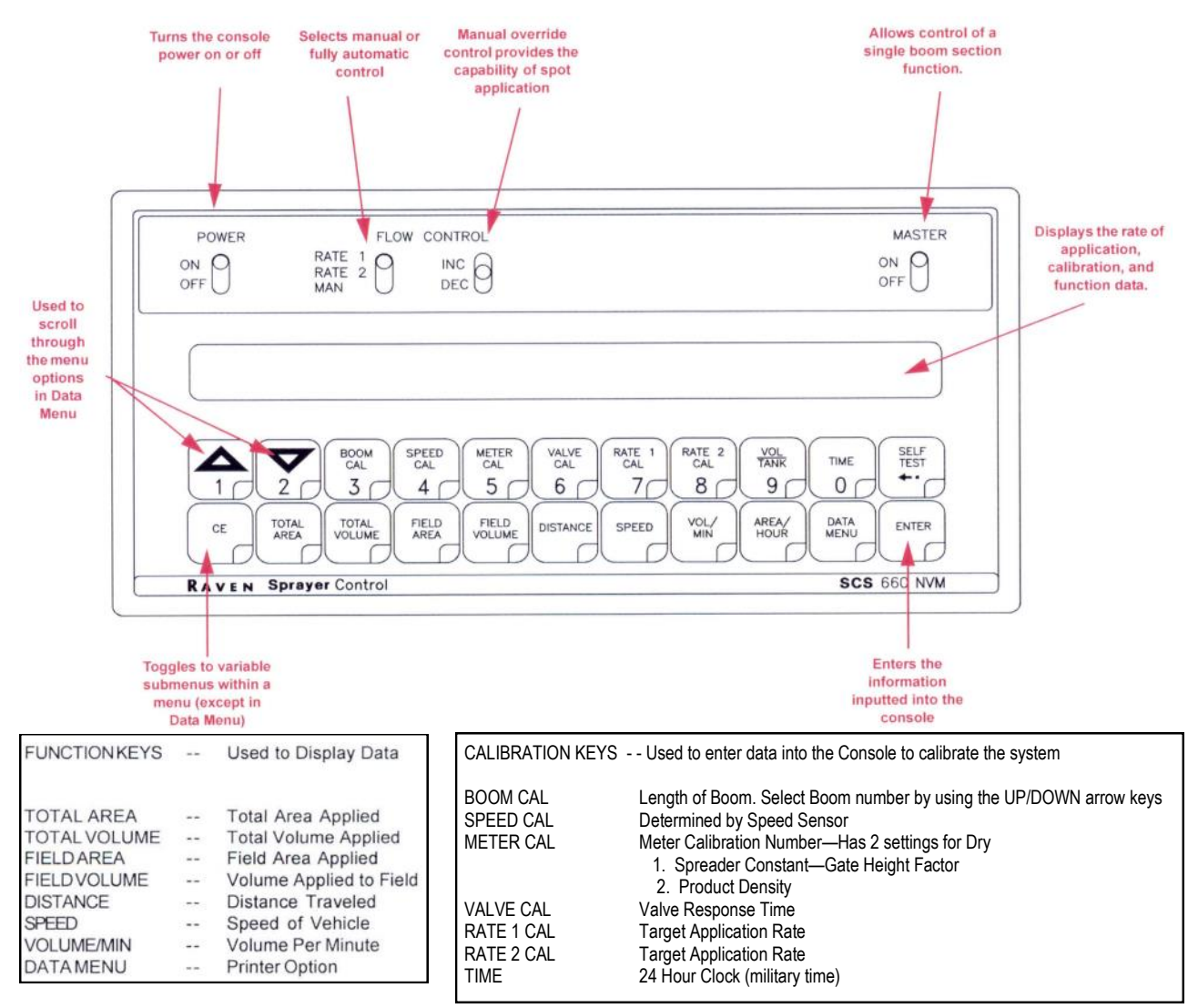

Your console must be calibrated with constants & selections before using. Mark your correct information here and have this sheet with you as you program your console. The most commonly used constants are indicated by

Constants1—4: move through the constants using the CE key, lock in your selection by using ENTER key

| Start at Area:                                | 1 |
|-----------------------------------------------|---|
| US (Volume per Acre) 🔸                        |   |
| SI (Volume per Hectare)                       |   |
| TU (Volume per 1000 Sq Ft) for turf primarily |   |
|                                               |   |
| Sensor:                                       | 2 |
| SP 1—Wheel drive                              |   |
| SP 2—Radar                                    |   |
| (speed from satellite)                        |   |

### Programming for your Raven SCS 660 Console Granular Mode

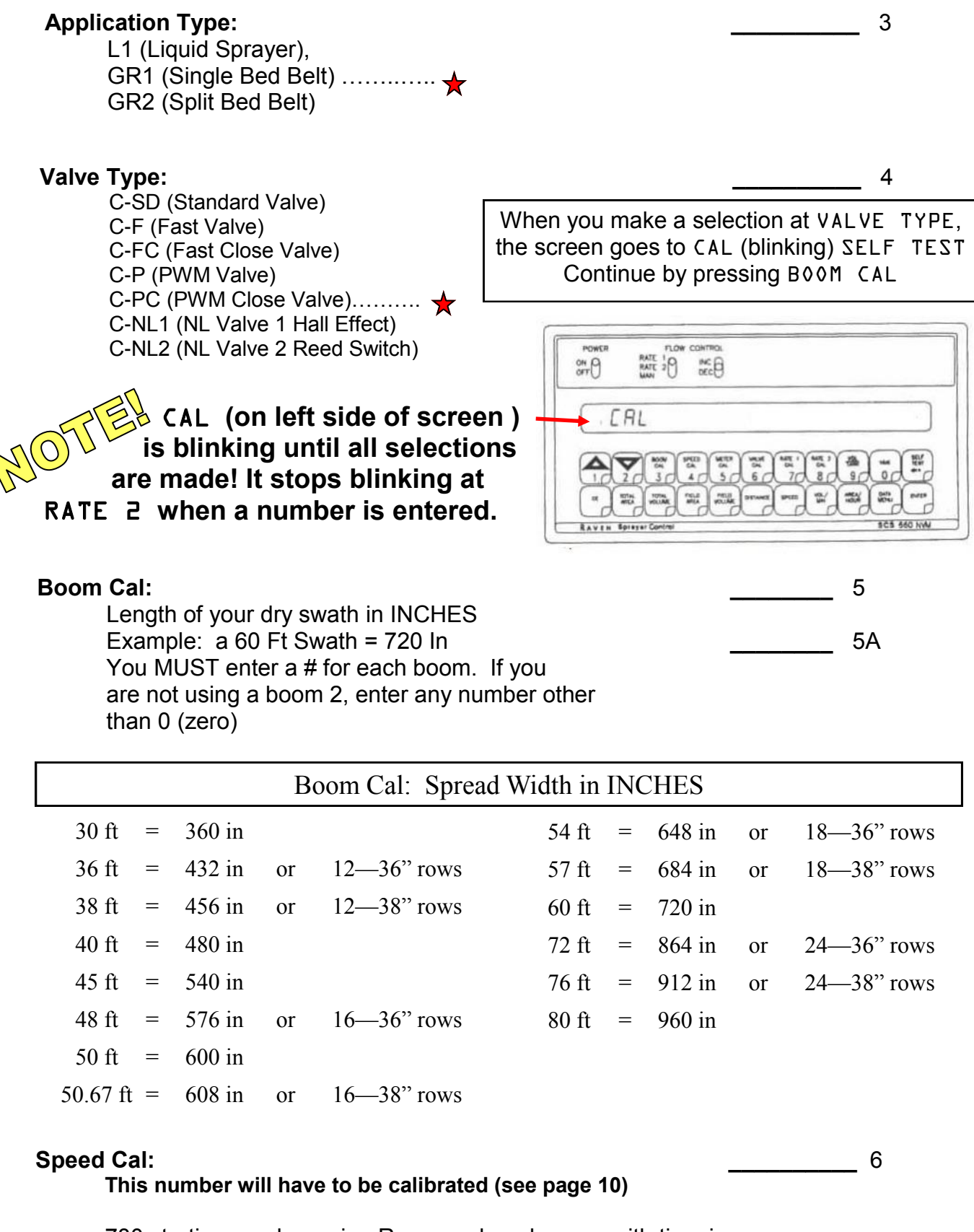

780 starting number using Raven radar, changes with tire size
1000 starting number using a Dickey-John radar, changes with tire size
607 starting number using TeeJet speed sensor
795 starting number using Phoenix 200 receiver

#### **Meter Cal** shows 0 on Dry when console has not been set. Hold Meter Cal key down until it shows SPREADER CONSTANT

#### Spreader Constant (under Meter Cal):

Number must match correct gate setting. This # is based on bed chain width, gate height, and pulses per revolution of the rear roller for the spreader being used. There are many choices. Chart below shows a few options.

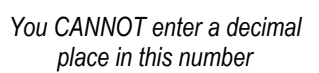

## Spreader Constants for Raven 180 Encoder

Gate Height on 16" & 24" Conveyors

Choose the correct chain for your unit. 16" Mesh / 12 Teeth RR 24" Mesh / 12 Teeth RR 24" Belt Over Chain Gate Approx Spreader Approx Spreader Approx Spreader LBS/ACRE LBS/ACRE LBS/ACRE Height Constant Constant Constant 1 1100 970.7 2 80-200 824.4 75-200 550.0 80-200 485.4 3 200-300 549.6 200-350 366.7 200-300 323.5 4 300-400 412.2 400-500 275.0 300-400 242.6 5 400-500 329.7 500-750 220.0 400-500 194.1 274.8 6 500-1000 600-900 183.3 500-1000 161.8 7 1000-2000 235.5 800-3000 157.1 1000-2000 138.7 8 2000-3000 206.1 3000-4000 137.5 2000-3000 121.3 9 3000-4000 183.2 4000-6000 122.2 3000-4000 107.9

The gate height settings should be checked reading from

the floor of unit to bottom of gate.

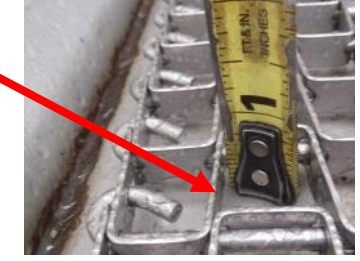

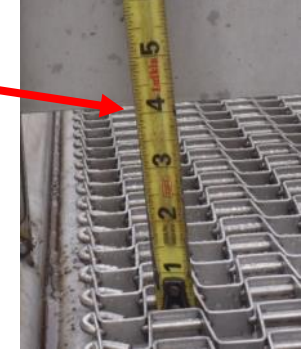

**Never exceed 6 inches** in gate height for best fertilizer spread

pattern. (Spreader constant for various gate heights on a Newton Crouch Spreader should be verified with a catch test, with verified data entered [density, swath, LBS/AC, etc.]). The above LBS/AC varies with SPEED, DENSITY, SWATH, etc.

If setting already entered and you are moving from a different setting to METER CAL, screen shows PRODUCT DENSITY WITH a decimal

**Density** (under METER CAL) Must match the product being used. Measure with density meter (SM-DS50895) 8

4 © 2010 Newton Crouch Inc. This information is the property of Newton Crouch Inc. and is loaned confidentially for the sole use of our customer. It must not be used in any way detrimental to our interest or shared with outside parties. Technical Tips/Raven—SCS 660 Programming Instructions revised Rev 2.27.18

7

| Valve Cal:<br>Enter number that represents selected valve 9<br>(number can be customized)                                                          | 9           |
|----------------------------------------------------------------------------------------------------|-------------|
| Rate Cal 1:<br>Your spread rate in Pounds per acre                                                                                                 | 10          |
| Rate Cal 2:<br>Desired Pounds per acre<br>(If a different second rate is not being used,<br>enter the same value as entered for rate but not zero) | <b>10</b> A |
| If RPM setting is used, go to DATA MENU<br>then to FAN CAL<br>Values for SCS660 =12 / ViperPro & EPro = 120                                        | 11          |

With these selections you are now ready to enter the data into your console.

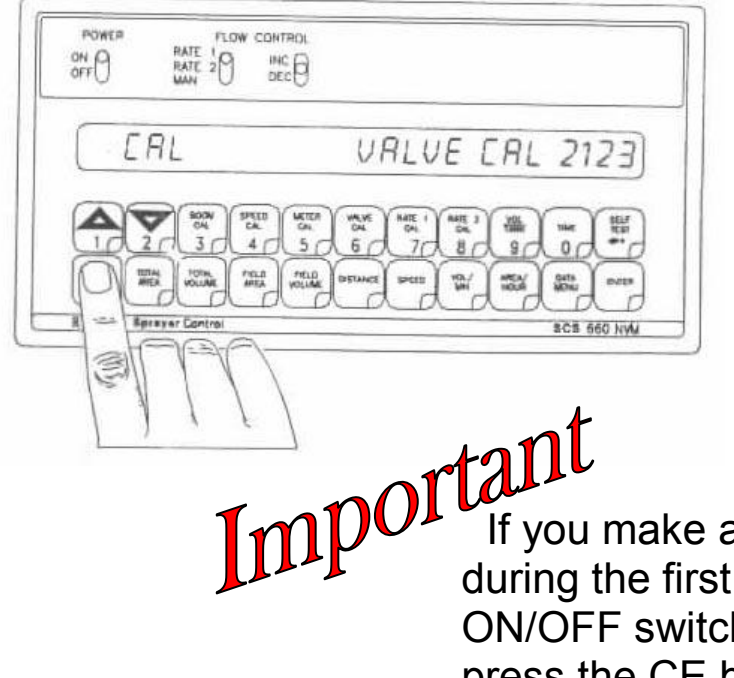

If you make an entry or selection error during the first 6 steps, turn the POWER ON/OFF switch to the OFF position, depress the CE button and hold it down while turning the POWER ON/OFF switch to the ON position.

This will reset the console

# Initial Programming Raven SCS 660 Granular Constants

Turn on the Master Switch. In the display you will see US VOLUME PER ACRE

1 Pressing the CE button until the desired unit of measure appears in the display.

US-Volume per Acre 🛧

SI-Volume per Hectare

TU-Volume per Square Feet

Press ENTER

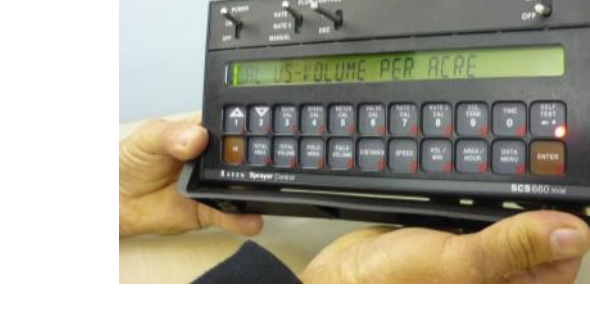

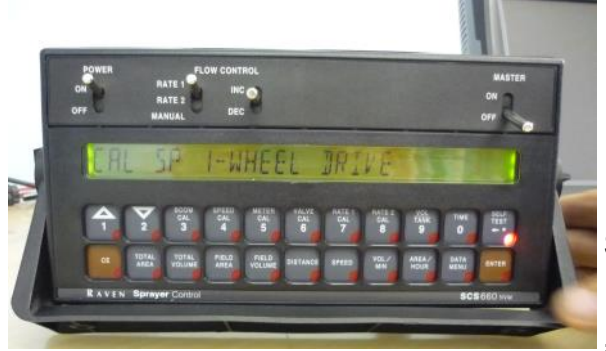

2 The message CAL SP1-WHEEL DRIVE appears in the display

2A Select the type of sensor:

SP1-Wheel Drive or SP2-Radar Speed Sensor ★

by pressing the CE button until the desired type appears in the display.

Press ENTER

to set your choice

**3** The message Ll LIQUID SPRAYER is shown in the display

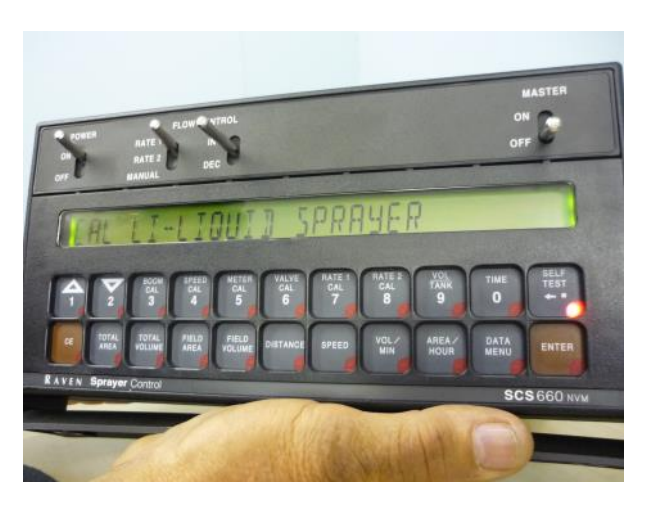

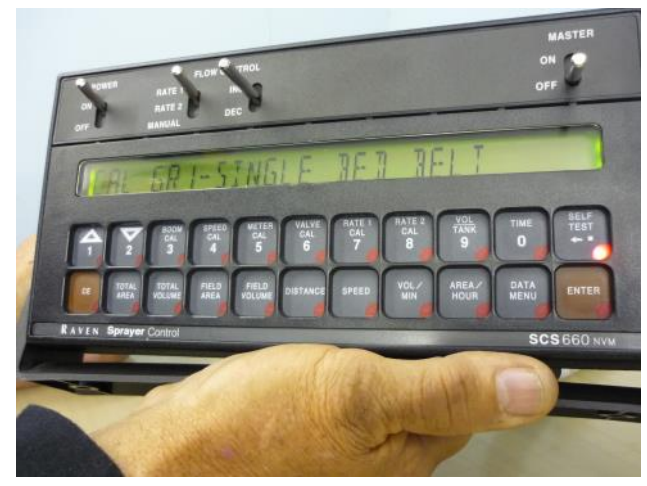

- **3A** Select the type of application:
- CAL L1-Liquid Sprayer

GR1-Single Bed Belt

GR2-Split Bed Belt

by pressing the CE button until the desired unit of measure appears in the display.

#### 4 Press ENTER

C-SD STANDARD VALVE appears in the display.

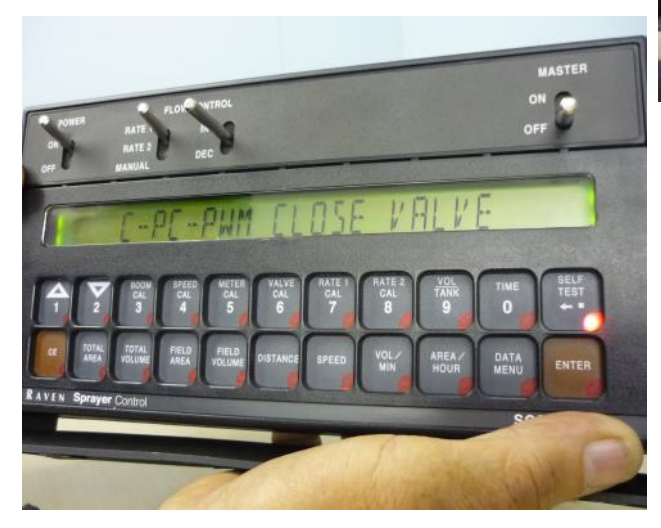

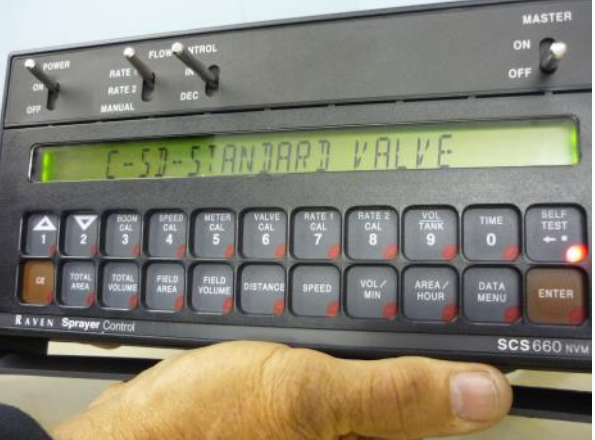

C-SD-Standard Valve C-F-Fast Valve C-FC-Fast Close Valve C-P-PWM Valve C-PC-PWM Close Valve...... ★ C-NL1-NL 1 Valve 1 C-NL2-NL 2 Valve 2 by pressing CE button until the correct valve appears in the display.

Select the type of valve:

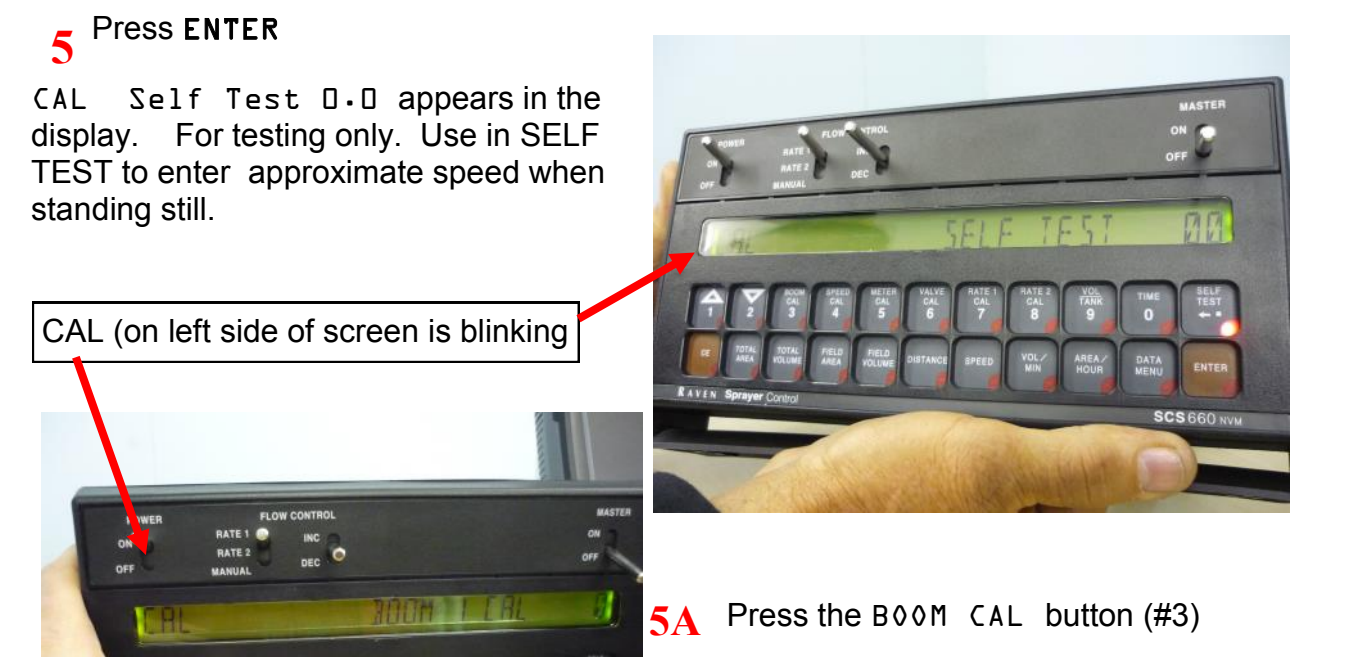

**4**A

CAL BOOM 1 CAL appears in the display.

#### 5B Press ENTER key.

0 (zero) goes to E Enter the boom (swath) width in inches. In the photo, 720 inches = 60 ft swath

Press ENTER key.

5C Use the arrow keys ▲ ▼ to advance boom 1 and boom 2. Press ENTER key, number, Press ENTER key

If a boom is not being used, enter a number OTHER THAN 0 (ZERO) for boom length

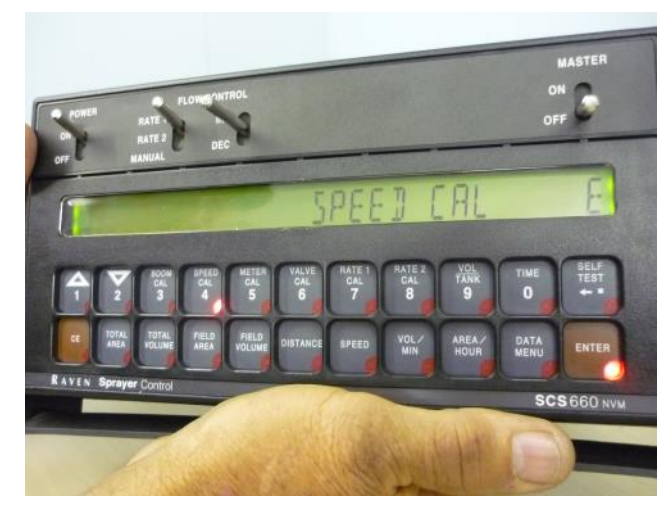

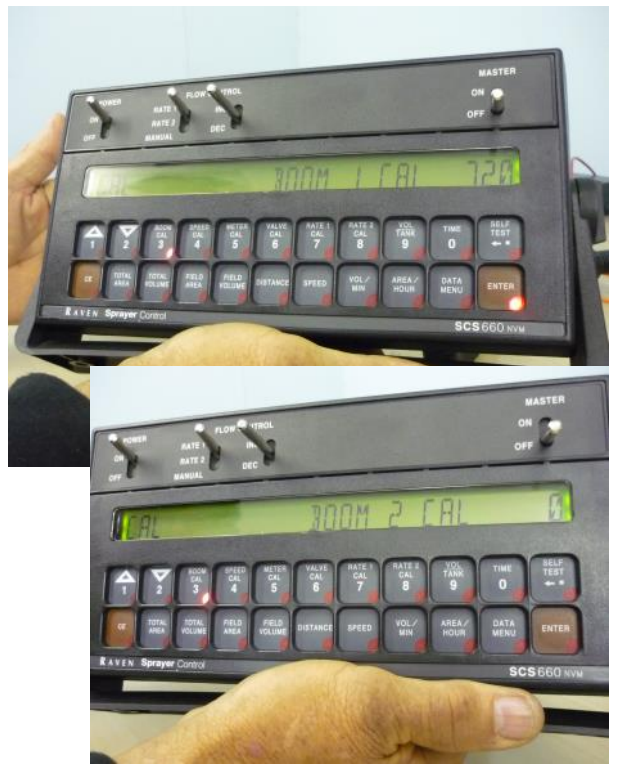

• Press the SPEED CAL button (#4) SPEED CAL E appears in the display. Enter the correct speed for the type of sensor used.

Press ENTER Key, number, Press ENTER Key.

7 Press Meter Cal (#5)

Press & hold the METER CAL button

When the display changes to SPREADER CONSTANT D enter the Spreader Constant. (no decimal place allowed)

Press ENTER key, number, Press ENTER key.

7A Press the METER CAL button (#5)

Press ENTER key, number, Press ENTER key.

Product Density in pounds per cubic foot. **Be Aware!** The console puts a decimal place into this number. If you are entering 65 pounds, you must enter 6—5—0 to get the number 65.0

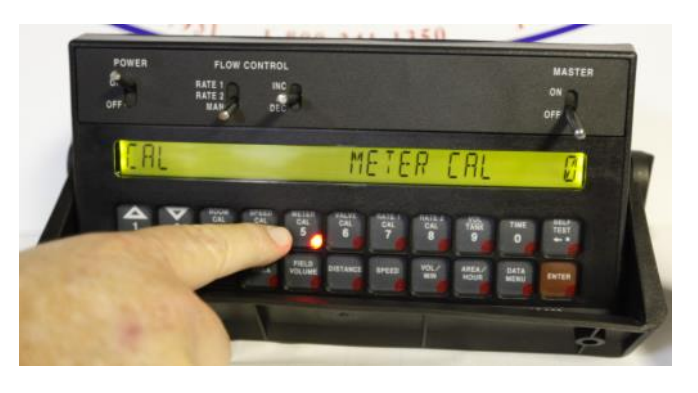

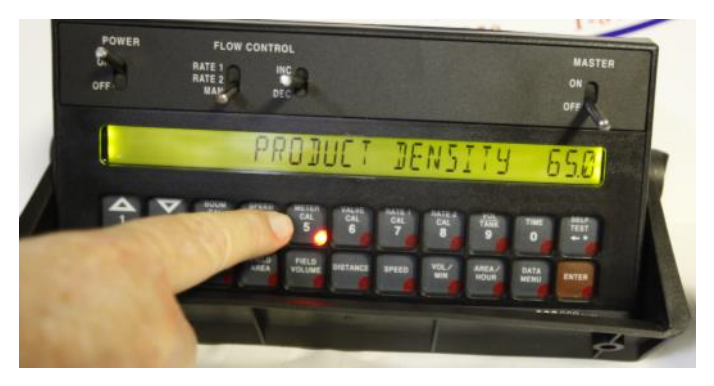

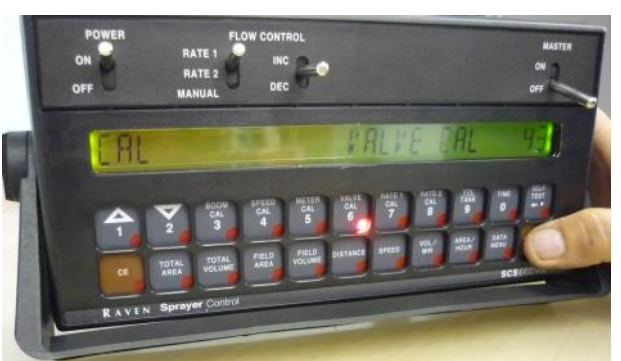

Press the VALVE CAL button (#6)

8

Press ENTER key, number, Press ENTER key

number that corresponds to the correct valve type. PWM closed = 43 (this # can be customized, for example 33 will make it react faster)

9

Press the RATE 1 CAL button (#7)

Press ENTER key, Enter spread rate 1.

Press ENTER key.

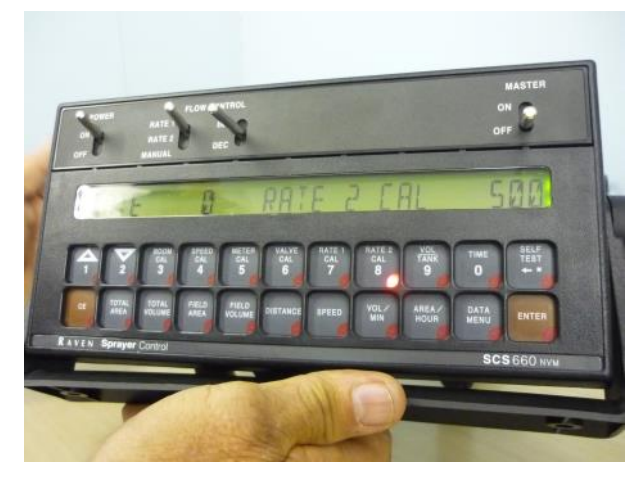

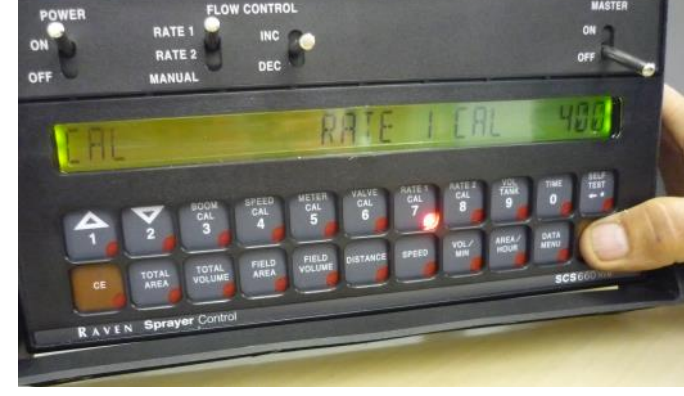

**9A** Press the RATE 2 CAL button (#8)

Press ENTER key, Enter spread rate 2 (a value must be entered even if it is identical to rate 1). <u>CANNOT leave at 0</u> Press ENTER key Blinking CAL disappears. View shows RATE D RATE 2 CAL # you entered

10 If you have a Raven fan speed sensor

Press DATA MENU (in the bottom row) See RATE □ PRINT FIELD BEGIN Press ▲ 7 times and pass RATE □ FAN CAL □

Press ENTER key

Note: for NCI RPM star counter (PM-025103A) found under the spinner dish and a Raven 660, enter 12 **OR** 

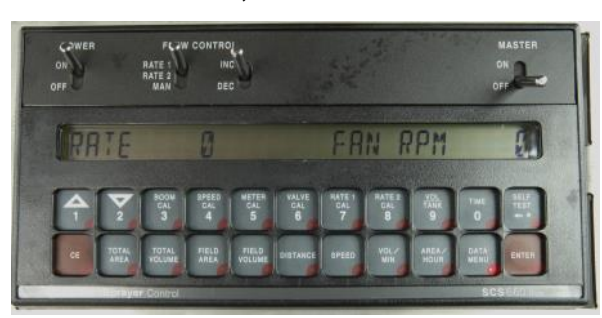

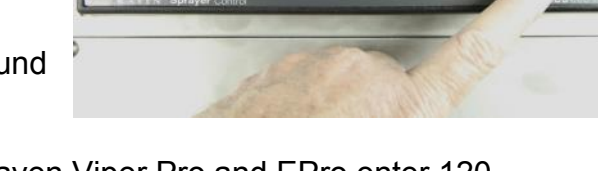

for a Raven Viper Pro and EPro enter 120 Press ENTER key

Press ▼ 4 times to advance to RPM speed RATE □ FAN RPM □

At this view, the rate of application and current fan speed will appear while spreading.

## Setup is complete

# **Calibrating Distance**

- 1. Complete "Initial Console Programming" BEFORE this procedure.
- 2. Measure a distance (minimum of 400 feet and maximum of 1 mile). Set flags at beginning and end of measured area.

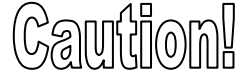

Do NOT use vehicle odometer to determine distance!

| ON O     | RATE 10        | INC DEC          |             |                  |
|----------|----------------|------------------|-------------|------------------|
| <u> </u> | 01             |                  |             |                  |
| L        | AL             |                  |             |                  |
|          |                |                  | NE 1 NE 2 4 | *                |
| -        | IT IN HOLIAR   | Sta Wilke Driver |             | 53 ( 55° ) ~~~ ) |
| RAVEN 8  | preser Control | DCDC 5           |             | SCS 560 NW       |

- 3. With console (truck, tractor) at flag 1, press DISTANCE key and enter "0" (zero)
- 4. From a stopped position, enter a speed cal for device found on your unit that will measure speed. Example: SPEED CAL of 780 (for Raven Radar) or 609 (for TeeJet speed sensor)
- 5. Drive to flag 2. Stop! Do NOT move! Read the distance (in feet) by depressing the DISTANCE key
   > If distance shown is less than the correct measured distance, flip back to SPEED CAL and raise the #.

> If distance shown is **more** than the correct measured distance, flip back to SPEED CAL and lower the #. By changing SPEED CAL you correct DISTANCE to read the correct measured distance. Set the correct SPEED CAL

- 6. Zero out the DISTANCE display as in Step 3
- 7. Drive again and verify the result in the console equals the measured distance.
- 8. Record the corrected speed cal.

# **Calibrating With Speed**

- 1. Turn on console.
- 2. Press SELF TEST key, Press ENTER key
- 3. Enter the desired miles per hour.
- 4. Press Enter key.
- 5. Turn on your hydraulics.
- 6. Speed entered, check by pressing speed (may vary slightly)

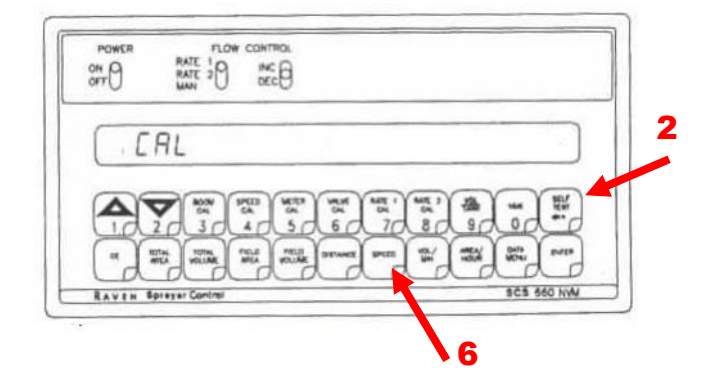

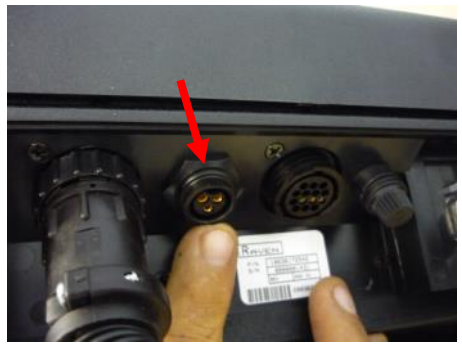

TIP: It is best to unplug the radar cable from the back of your console while in the self test mode.

## **Test Slot Sensor**

- 1. Have unit setup complete
- 2. Turn on 660
- 3. Press Volume Per Minute
- 4. See a rate
- 5. In manual, use INC/DEC to see change

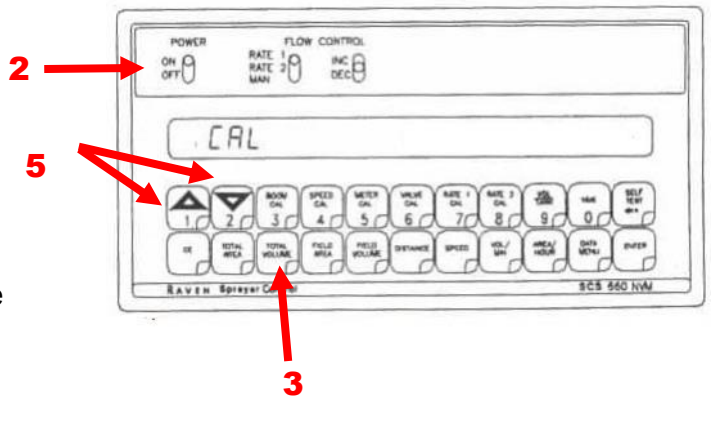

# View FAN RPM's

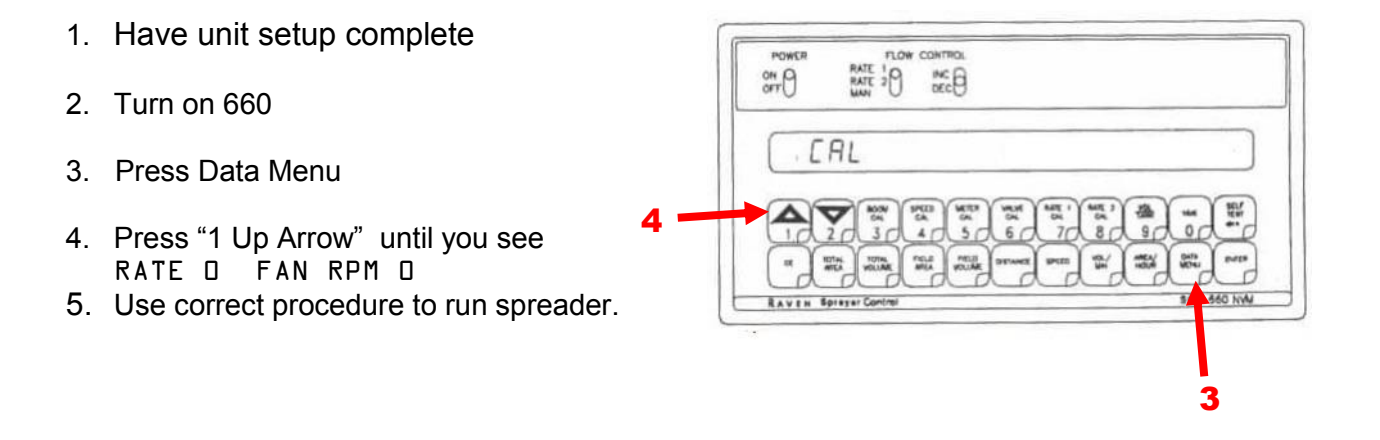

## **Run Conveyor While Stationary**

- 1. Have unit setup complete
- 2. Flip switch to MAN
- 3. Turn Master Switch ON
- 4. Press INC switch until chain turns on

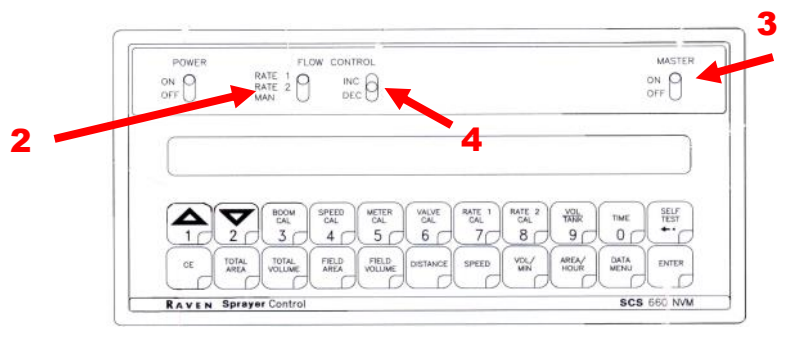

#### **NEWTON CROUCH / RAVEN 660** w-TEEJET SPEED SENSOR WIRING DIAGRAM

9.25.08

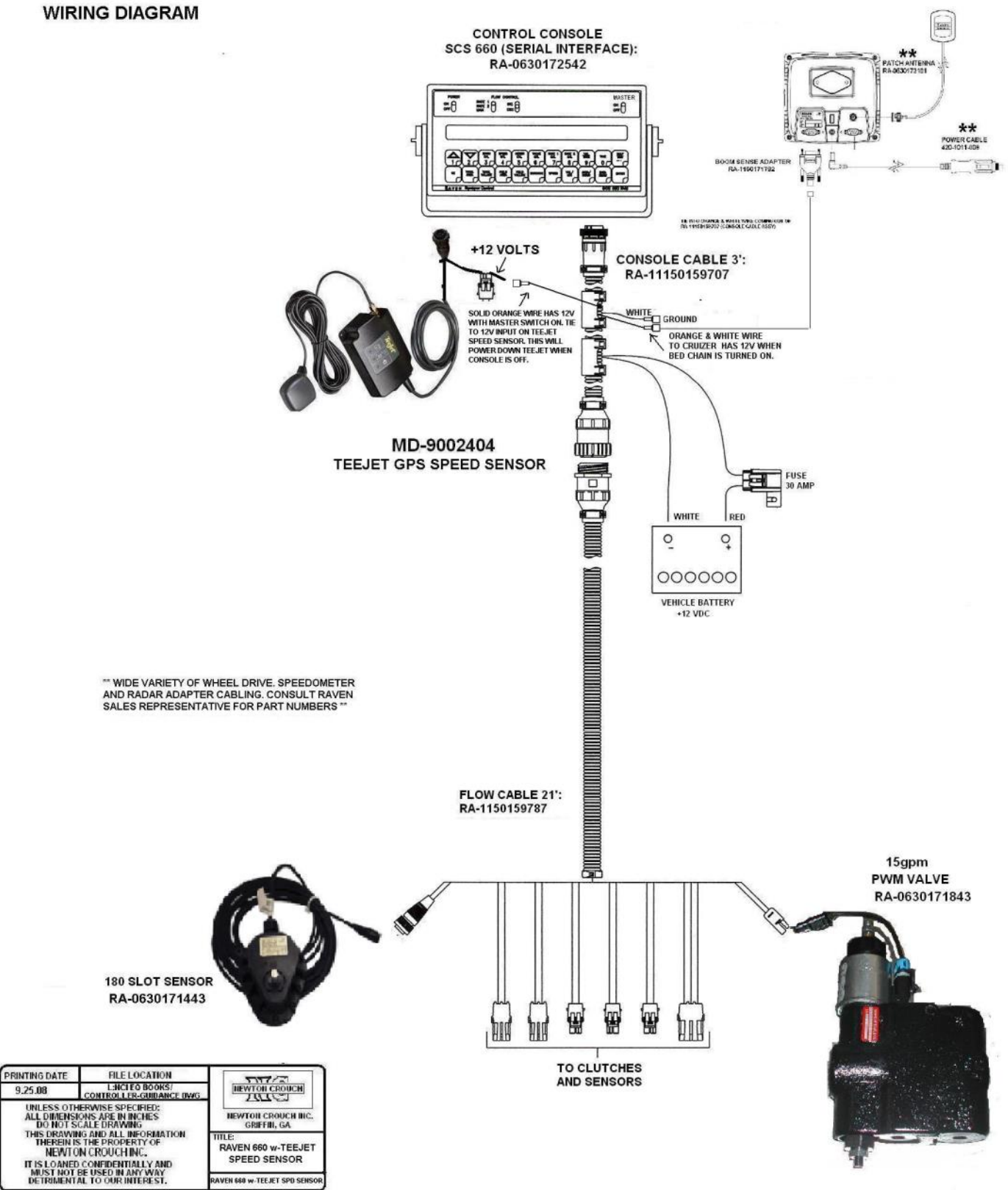

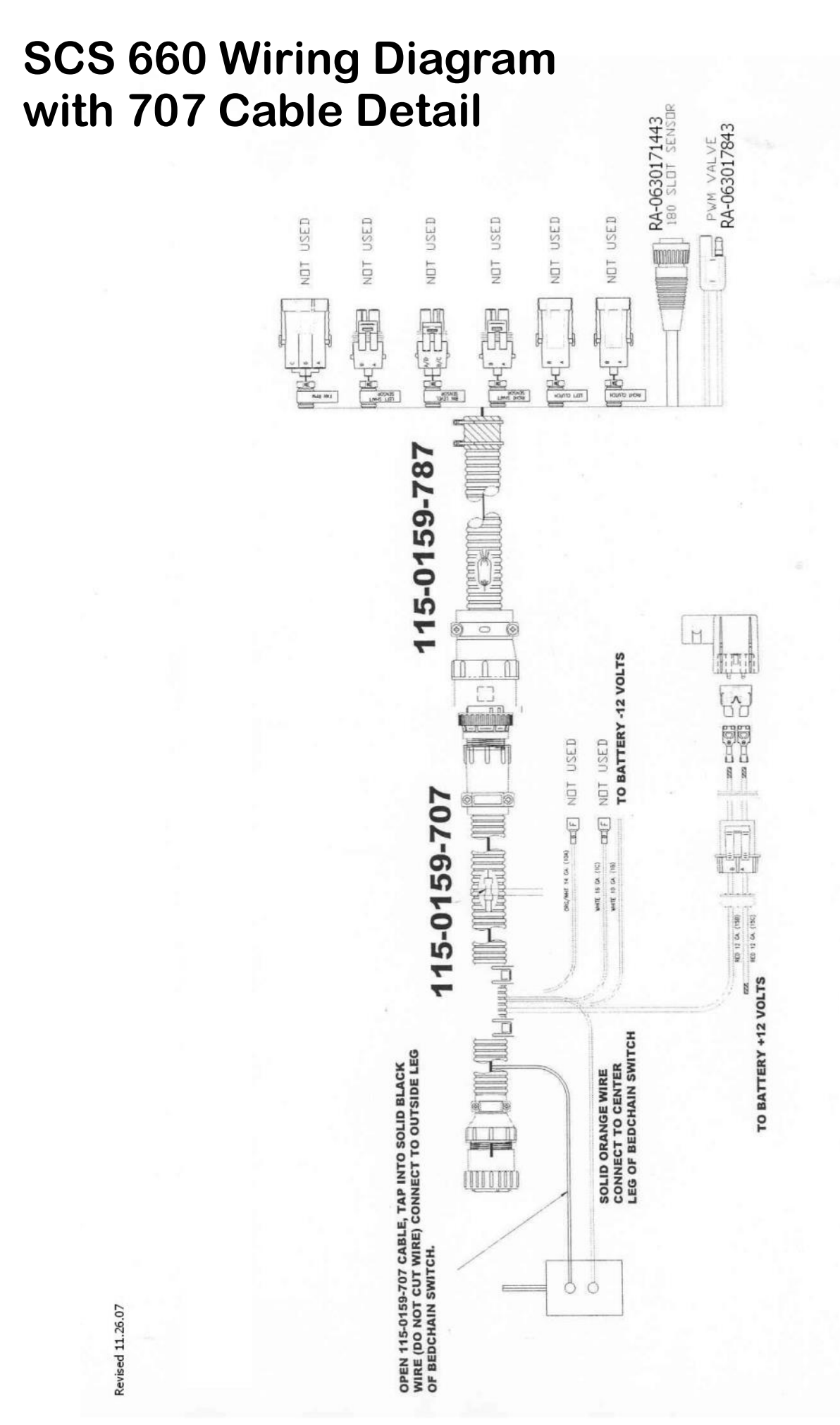

13 © 2010 Newton Crouch Inc. This information is the property of Newton Crouch Inc. and is loaned confidentially for the sole use of our customer. It must not be used in any way detrimental to our interest or shared with outside parties. Technical Tips/Raven—SCS 660 Programming Instructions revised Rev 2.27.18

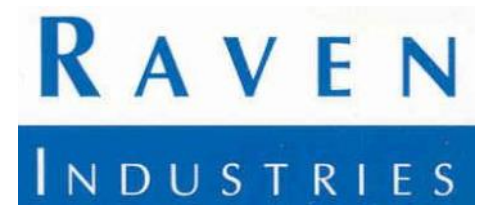

If you require technical assistance on your SCS 660 console, you should have the information shown in red below before contact

Raven Industries at 800-243-5435

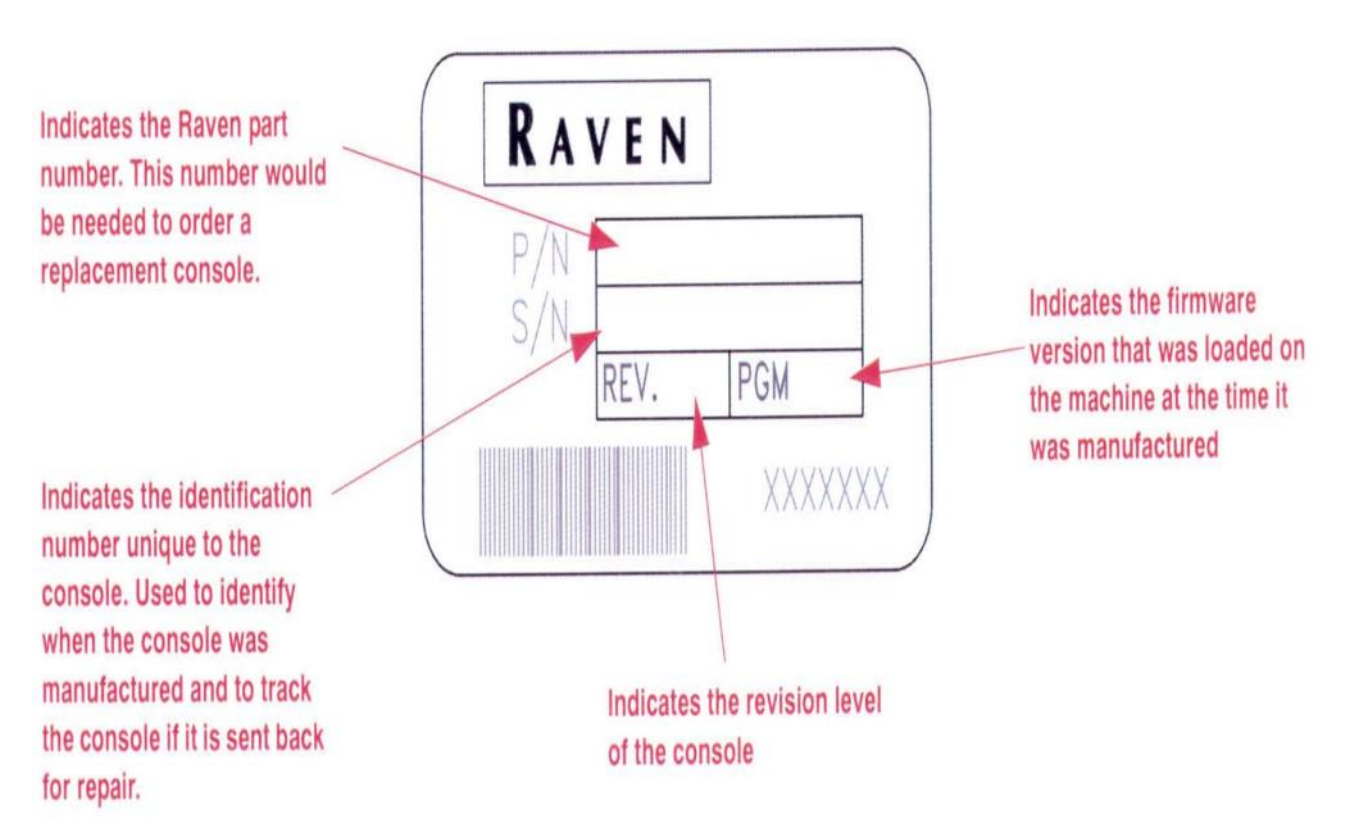

Raven's website provides excellent technical help: www.ravenprecision.com Under SUPPORT you can find these resources:

- Repair Literature Replacement Parts Drawings Ask an Expert Tutorials Warranty
- Manuals Software Application FAQs Spec Sheets Limited Warranty Registration

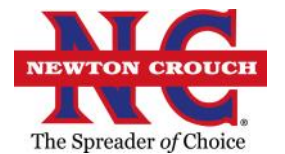

#### Newton Crouch Inc. technical assistance: Randy Payton 800-241-1350